## Windows11 での設定

1. 画面右下の地球儀マークをクリックします。

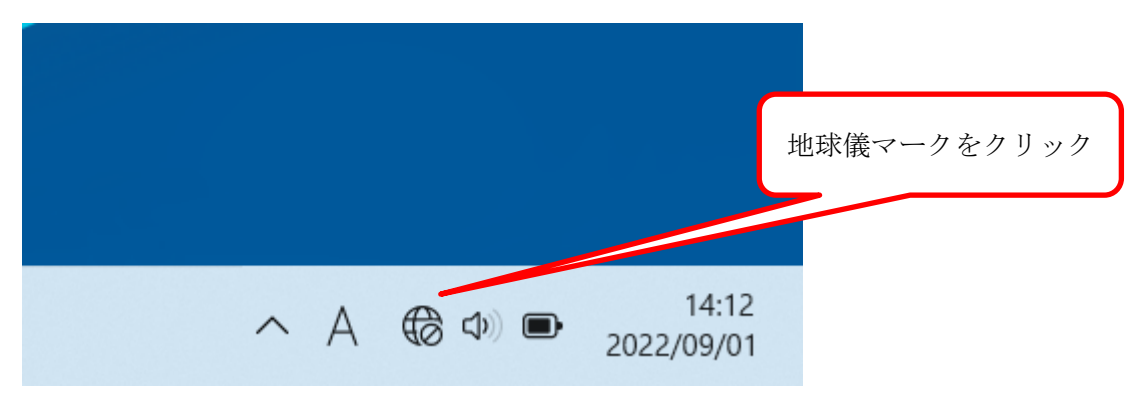

2. 以下のような画面が表示されるので、Wi-Fiマークの右の">"をクリックします。

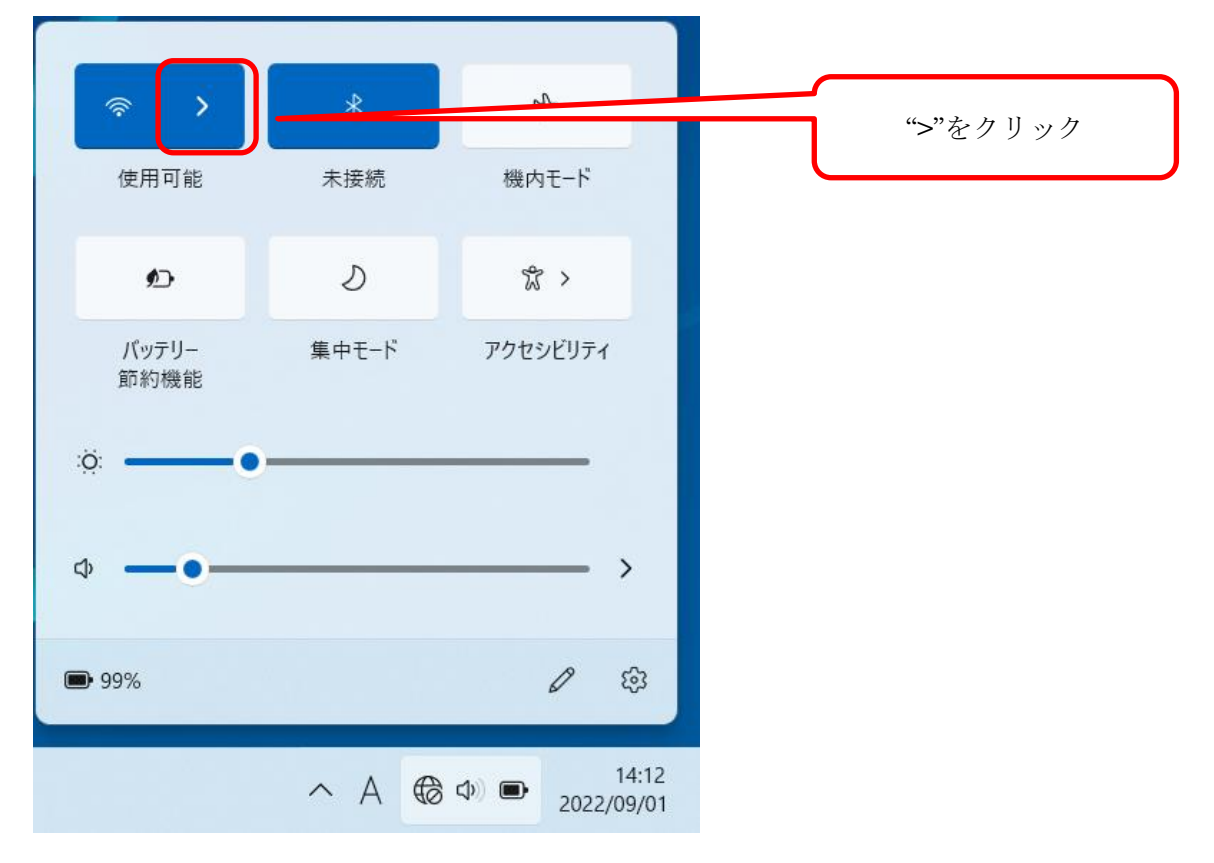

| 3.利用可能なWi-Fiの一覧が表示されるので、 | " k-tokai" | をクリックします。 |
|--------------------------|------------|-----------|
|--------------------------|------------|-----------|

| ← Wi-Fi       |           |                       |                |
|---------------|-----------|-----------------------|----------------|
| (i)           |           |                       |                |
| () <b>a</b>   |           |                       |                |
| <b>A</b>      |           |                       |                |
| 🗟 k-tokai 🗕   |           |                       | "k-tokai"をクリック |
| () <b>B</b>   |           |                       |                |
| <b>A</b>      |           | _                     |                |
| その他の Wi-Fi 設定 |           |                       |                |
|               | ^ A ⊕ Φ ■ | 14:16<br>2022/09/01 1 |                |

4.以下のように接続を聞いてくるので"接続"をクリックします。

| ← Wi-Fi<br>ישם                                             |                                                      |   |           |
|------------------------------------------------------------|------------------------------------------------------|---|-----------|
| <b>A</b>                                                   |                                                      |   |           |
| <b>A</b>                                                   |                                                      |   |           |
| <ul> <li>k-tokai<br/>セキュリティ保護あり</li> <li>自動的に接続</li> </ul> |                                                      |   | "接続"をクリック |
| その他の Wi-Fi 設定                                              | 接続                                                   |   |           |
| ^ <b>;</b> A                                               | <ul><li>(つ) (つ) (15:18)</li><li>2022/09/01</li></ul> | 0 |           |

5. 「ユーザー名とパスワードを入力してください」と表示されるので、学生証番号(または教職員番号) とパスワード(TIPS や OpenLMS 等と共通)を入力して、"OK"をクリックします。

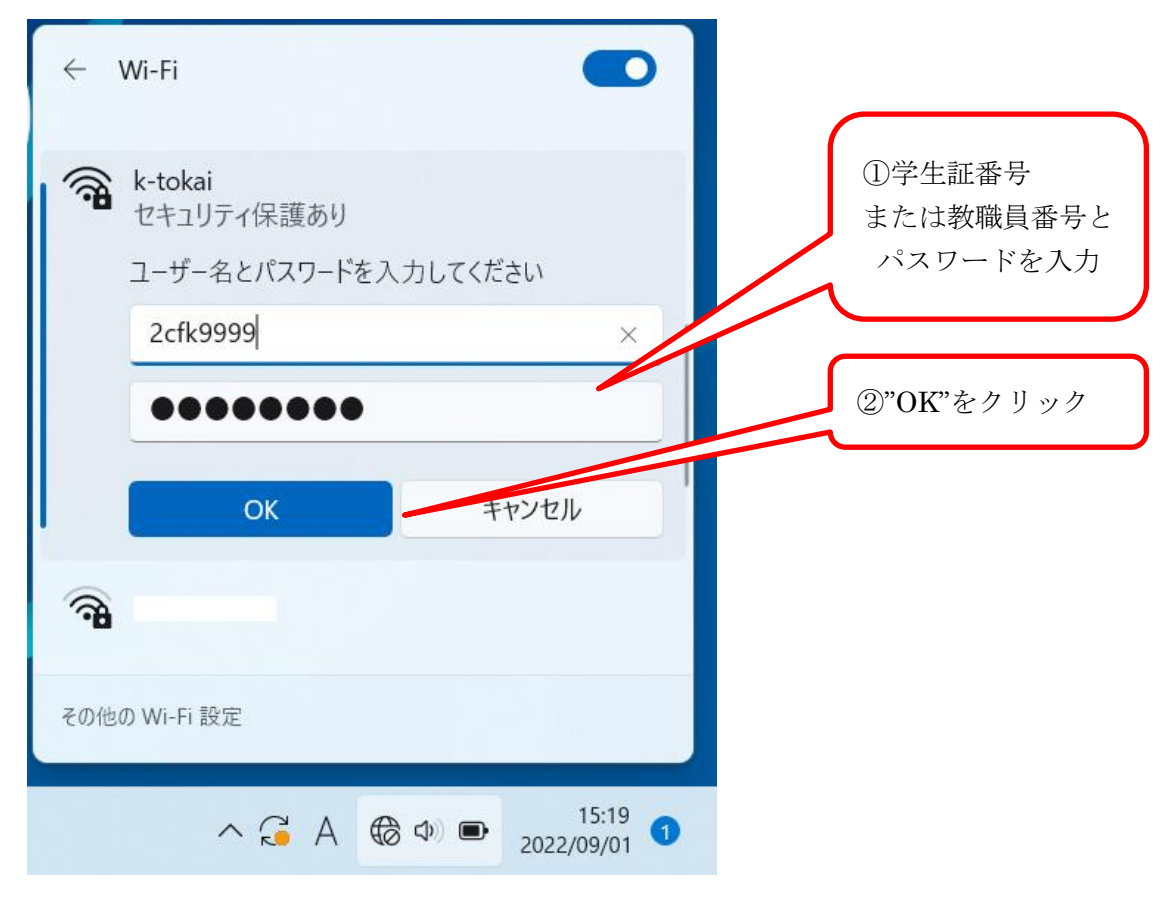

## 6. 確認画面が表示されるので"接続"をクリックします。

| ÷               | Wi-Fi                                                                                                    |           |
|-----------------|----------------------------------------------------------------------------------------------------|-----------|
| ()<br>()        | k-tokai<br>セキュリティ保護あり<br>接続を続けますか?<br>この場所に k-tokai が存在すると予想される場合<br>は、そのまま接続してください。そうでない場合は、<br>名前が同じでも別のネットワークである可能性があ<br>ります。<br>証明書の詳しい内容の表示 | "接続"をクリック |
| <b>福</b><br>その他 | 接続<br>キャンセル<br>の Wi-Fi 設定<br>へ 🦂 A 🛞 Φ) 💽 15:19 1<br>2022/09/01                                                                                  |           |

7. 接続が成功すると、以下のように「接続済み、セキュリティ保護あり」と表示されます。

| ← Wi-Fi                                                  |                   |
|----------------------------------------------------------|-------------------|
| <ul> <li>k-tokai</li> <li>接続済み、セキュリティ保護あり</li> </ul>     | 1                 |
| 切断                                                       | f                 |
| 🗟 tokai                                                  |                   |
| ()<br>()<br>()<br>()<br>()<br>()<br>()<br>()<br>()<br>() |                   |
| <b>A</b>                                                 |                   |
|                                                          |                   |
| その他の Wi-Fi 設定                                            |                   |
| ∧ G⊂ A ເຈເ¢) ■ 20,                                       | 15:20<br>22/09/01 |

8. 画面右下の地球儀マークが扇形のマークに変わっていれば接続成功です。

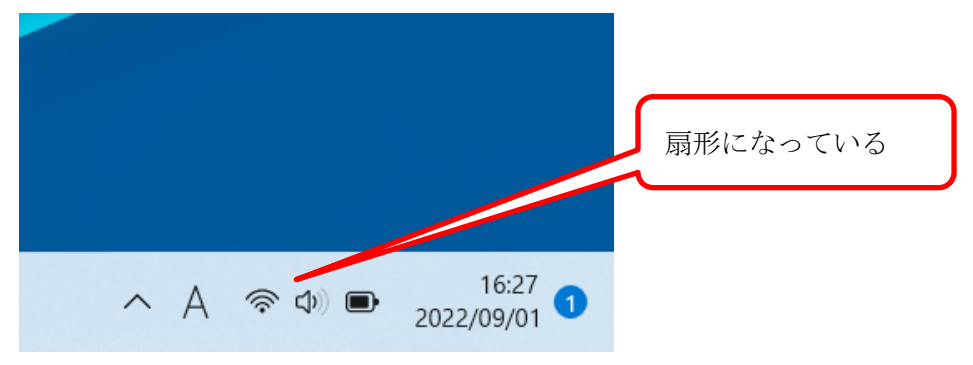

## -- お問い合わせ ----

ご不明な点がございましたら、以下までお問い合わせください。

| 窓口                                  | 連絡先   |                                           |
|-------------------------------------|-------|-------------------------------------------|
| フェニックスカレッジ熊本オフィス 情報システム担当<br>(本館3階) | 0307室 | 内線 5031/5033/5036/5085<br>直通 096-386-2635 |

以上